## **Spanning tree protocol**

## Порядок выполнения работы на эмуляторе GNS3

В лабораторной работе будет использоваться коммутатор 3 уровня (L3 switch).

Данный L3 switch мы получим с помощью cisco маршрутизатора c3640 и EtherSwitch модуля.

 $\frac{1}{1}$ 

Для начала соберём топологию из 4 коммутаторов:

Рис. 1 – Топология сети.

И для того чтобы протокол STP работал, нам нужно выполнить базовую конфигурацию коммутаторов.

Сконфигурируем порты коммутаторов на примере первого:

Запускаем, заходим через консоль, входим в привилегированный режим командой enable, и начинаем конфигурацию командой configurate terminal, сокращенно conf t.

На примере коммутатора ESW1:

- interface range FastEthernet 0/1 3 выбираем интерфейсы FastEthernet с 1 по 3;
- no shutdown включаем интерфейсы;

- exit выход из режима конфигурации интерфейсов;
- do write сохранение текущей конфигурации.

Таким образом были настроены порты FastEthernet с 1 по 3.

```
🛃 ESW1
                                                                  ×
            ********
                                                                          ~
ESW1#enable
ESW1#configure terminal
Enter configuration commands, one per line. End with CNTL/Z.
ESW1(config)#interface range FastEthernet0/1 - 3
ESW1(config-if-range)#no shutdown
ESW1(config-if-range)#exit
ESW1(config)#do write
Building configuration...
[OK]
ESW1(config)#exit
ESW1#
*Mar 1 00:02:01.155: %SYS-5-CONFIG_I: Configured from console by console
ESW1#
```

Рис. 2 – Конфигурация интерфейсов первого коммутатора.

e Annot

Аналогично конфигурируем остальные 3 коммутатора.

Запустим всю сеть сразу сеть, нажав ha панели управления

| GNS3-STP-1-CISCO - GNS3 |              |              |         |      |          |               |              |
|-------------------------|--------------|--------------|---------|------|----------|---------------|--------------|
| <u>F</u> ile            | <u>E</u> dit | <u>V</u> iew | Control | Node | Annotate | <u>T</u> ools | <u>H</u> elp |
|                         |              |              | D 🔍     | >_   |          |               | C            |

После времени конвергенции (сходимости) получим следующую топологию сети (рис. 2.1)

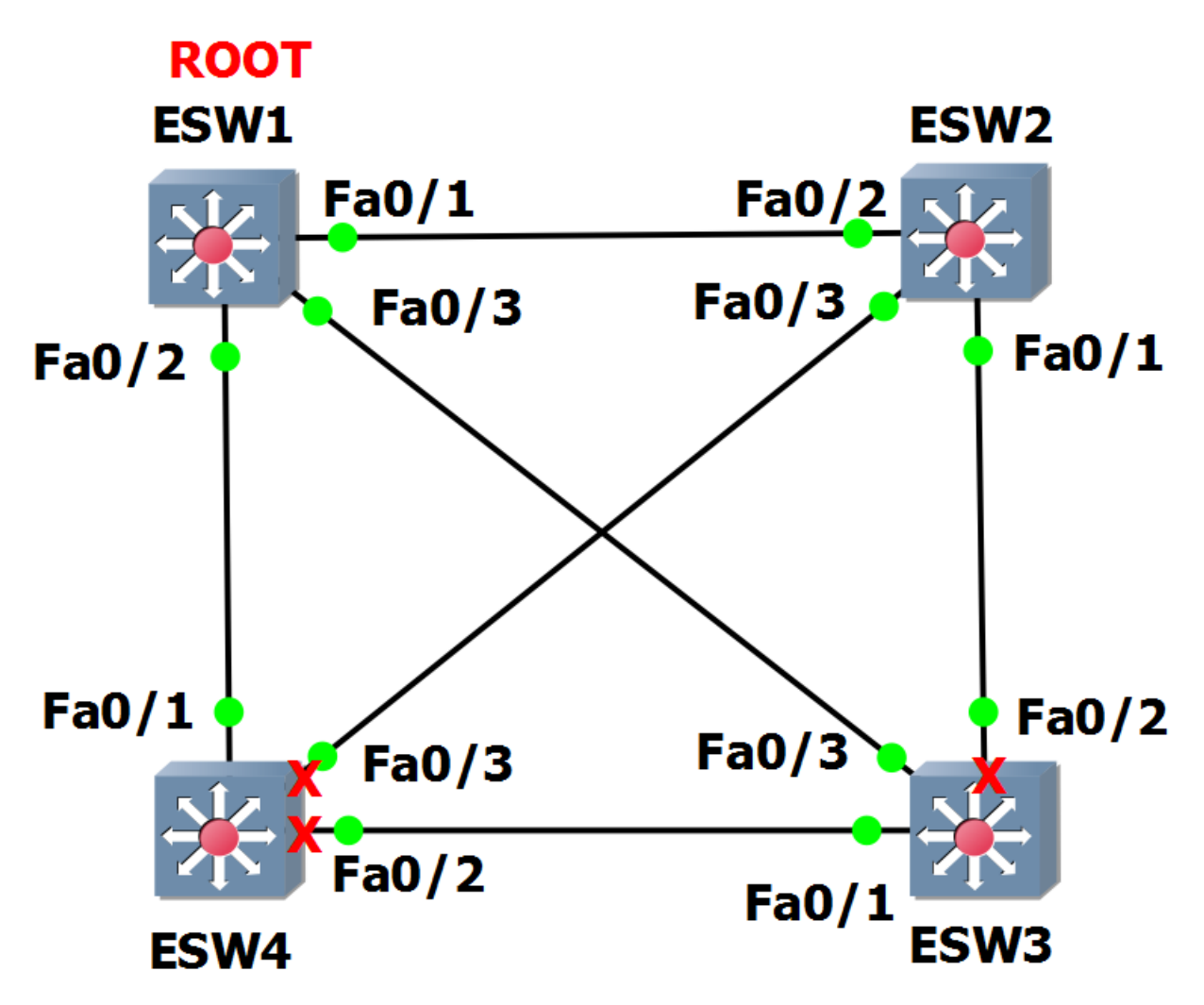

Рис. 2.1. – Топология сети после запуска STP.

Чтобы определить корневой свич, пишем в консоли enable, таким образом мы перешли в расширенный режим, затем пишем show spanning-tree, на что получаем сводку данного коммутатора. Интерфейс портов, их стоимость, приоритет, статус работы (FWD – передача), а также, что характерно для корневого коммутатора – все порты назначены (Desg), также имеется надпись: This bridge is the root.

🛃 ESW1  $\times$ ESW1#enable ESW1#show spanning-tree brief VLAN1 Spanning tree enabled protocol ieee Root ID Priority 32768 cc01.7d1c.0000 Address This bridge is the root Hello Time 2 sec Max Age 20 sec Forward Delay 15 sec Bridge ID Priority 32768 cc01.7d1c.0000 Address Hello Time 2 sec Max Age 20 sec Forward Delay 15 sec Aging Time 300 Interface Designated Name Port ID Prio Cost Sts Cost Bridge ID Port ID -----FastEthernet0/1 128.2 128 19 FWD 0 32768 cc01.7d1c.0000 128.2 128.3 128 19 FWD FastEthernet0/2 0 32768 cc01.7d1c.0000 128.3 FastEthernet0/3 128.4 128 19 FWD 0 32768 cc01.7d1c.0000 128.4 ESW1#

Рис. 3 – STP первого коммутатора.

```
🛃 ESW2
                                                                        \times
ESW2#enable
                                                                                ~
ESW2#show spanning-tree brief
VLAN1
 Spanning tree enabled protocol ieee
  Root ID
            Priority 32768
            Address
                       cc01.7d1c.0000
            Cost
                       19
                       3 (FastEthernet0/2)
            Port
            Hello Time 2 sec Max Age 20 sec Forward Delay 15 sec
  Bridge ID Priority
                        32768
            Address
                        cc02.7d2d.0000
            Hello Time 2 sec Max Age 20 sec Forward Delay 15 sec
            Aging Time 300
Interface
                                           Designated
Name
                    Port ID Prio Cost Sts Cost Bridge ID
                                                                     Port ID
_____
FastEthernet0/1128.212819FWD1932768cc02.7d2d.0000128.2FastEthernet0/2128.312819FWD032768cc01.7d1c.0000128.2FastEthernet0/3128.412819FWD1932768cc02.7d2d.0000128.4
                                            19 32768 cc02.7d2d.0000 128.2
ESW2#
```

Рис. 4 – STP второго коммутатора.

🛃 ESW3 × ESW3#enable ESW3#show spanning-tree brief VLAN1 Spanning tree enabled protocol ieee Root ID Priority 32768 Address cc01.7d1c.0000 19 Cost Port 4 (FastEthernet0/3) Hello Time 2 sec Max Age 20 sec Forward Delay 15 sec Bridge ID Priority 32768 Address cc03.7d3c.0000 Hello Time 2 sec Max Age 20 sec Forward Delay 15 sec Aging Time 300 Interface Designated Name Port ID Prio Cost Sts Cost Bridge ID Port ID FastEthernet0/1 128.2 128 19 FWD 19 32768 cc03.7d3c.0000 128.2 FastEthernet0/2 128.3 128 19 BLK 19 32768 cc02.7d2d.0000 128.2 128.4 128 19 FWD 0 32768 cc01.7d1c.0000 128.4 FastEthernet0/3 ESW3#

Рис. 5 – STP третьего коммутатора.

🖉 ESW4 х ESW4#enable ESW4#show spanning-tree brief VLAN1 Spanning tree enabled protocol ieee Priority 32768 Root ID Address cc01.7d1c.0000 Cost 19 Port 2 (FastEthernet0/1) Hello Time 2 sec Max Age 20 sec Forward Delay 15 sec Bridge ID Priority 32768 Address cc04.7d4b.0000 Hello Time 2 sec Max Age 20 sec Forward Delay 15 sec Aging Time 300 Interface Designated Name Port ID Prio Cost Sts Cost Bridge ID Port ID \_ \_ \_ \_ \_ \_ \_ \_ \_ \_ \_ \_ ----- -----FastEthernet0/1 128.2 128 19 FWD 0 32768 cc01.7d1c.0000 128.3 128.3 128 19 BLK 19 32768 cc03.7d3c.0000 128.2 FastEthernet0/2 FastEthernet0/3 128.4 128 19 BLK 19 32768 cc02.7d2d.0000 128.4 ESW4#

Рис. 6 – STP четвёртого коммутатора.

Теперь нужно убедиться, что протокол действительно работает, для этого нужно оборвать соединение. Почти одновременно оборвем соединение Fa0/1 и Fa0/3 у корневого коммутатора. Для это в режиме глобальной конфигурации conf t, зайдём на интерфейс Fa0/1 командой int fa0/1 и выключим командой shutdown. Аналогично отключим интерфейс Fa0/3.

Таким образом root-bridge временно пропадёт из видимости для 2 и 3 свичей. Подключим логи командой debug spanning-tree events.

Порты будут проинициализированы повторно и увидим, как изменится топология:

🖉 ESW2 х ESW2#debug spanning-tree events  $\mathbf{A}$ Spanning Tree event debugging is on ESW2# \*Mar 1 00:07:08.979: STP: VLAN1 we are the spanning tree root \*Mar 1 00:07:09.043: STP: VLAN1 heard root 32768-cc01.7d1c.0000 on Fa0/1 \*Mar 1 00:07:09.043: current Root has 32768-cc02.7d2d.0000 \*Mar 1 00:07:09.043: supersedes 32768-cc02.7d2d.0000 \*Mar 1 00:07:09.043: STP: VLAN1 new root is 32768, cc01.7d1c.0000 on port Fa0/1 , cost 38 \*Mar 1 00:07:09.043: STP: VLAN1 sent Topology Change Notice on Fa0/1 \*Mar 1 00:07:09.963: STP: VLAN1 Fa0/3 -> blocking ESW2# \*Mar 1 00:07:15.139: STP: VLAN1 new root port Fa0/3, cost 38 \*Mar 1 00:07:15.211: STP: VLAN1 Fa0/3 -> listening ESW2# \*Mar 1 00:07:30.231: STP: VLAN1 Fa0/3 -> learning ESW2# \*Mar 1 00:07:45.251: STP: VLAN1 sent Topology Change Notice on Fa0/3 \*Mar 1 00:07:45.255: STP: VLAN1 Fa0/3 -> forwarding ESW2#

Рис. 7 – Логи второго коммутатора.

🗬 ESW3 х ESW3#debug spanning-tree events Spanning Tree event debugging is on ESW3# \*Mar 1 00:07:07.543: STP: VLAN1 Fa0/2 -> listening ESW3# \*Mar 1 00:07:08.723: STP: VLAN1 heard root 32768-cc02.7d2d.0000 on Fa0/2 \*Mar 1 00:07:08.723: current Root has 32768-cc01.7d1c.0000 \*Mar 1 00:07:08.787: STP: VLAN1 Topology Change rcvd on Fa0/2 \*Mar 1 00:07:08.787: STP: VLAN1 sent Topology Change Notice on Fa0/3 ESW3# \*Mar 1 00:07:10.787: STP: VLAN1 sent Topology Change Notice on Fa0/3 ESW3# \*Mar 1 00:07:12.787: STP: VLAN1 sent Topology Change Notice on Fa0/3 ESW3# \*Mar 1 00:07:14.787: STP: VLAN1 sent Topology Change Notice on Fa0/3 \*Mar 1 00:07:15.479: STP: VLAN1 we are the spanning tree root ESW3# \*Mar 1 00:07:16.031: STP: VLAN1 heard root 32768-cc01.7d1c.0000 on Fa0/1 \*Mar 1 00:07:16.031: current Root has 32768-cc03.7d3c.0000 \*Mar 1 00:07:16.031: supersedes 32768-cc03.7d3c.0000 \*Mar 1 00:07:16.031: STP: VLAN1 new root is 32768, cc01.7d1c.0000 on port Fa0/1 , cost 38 \*Mar 1 00:07:16.035: STP: VLAN1 sent Topology Change Notice on Fa0/1 \*Mar 1 00:07:16.199: STP: VLAN1 Fa0/2 -> blocking ESW3#

Рис. 8 – Логи третьего коммутатора.

B ESW4 × ESW4#debug spanning-tree events Spanning Tree event debugging is on ESW4# \*Mar 1 00:07:02.911: STP: VLAN1 Fa0/3 -> listening ESW4# \*Mar 1 00:07:09.867: STP: VLAN1 Fa0/2 -> listening ESW4# \*Mar 1 00:07:11.031: STP: VLAN1 heard root 32768-cc03.7d3c.0000 on Fa0/2 \*Mar 1 00:07:11.031: current Root has 32768-cc01.7d1c.0000 \*Mar 1 00:07:11.095: STP: VLAN1 Topology Change rcvd on Fa0/2 \*Mar 1 00:07:11.095: STP: VLAN1 sent Topology Change Notice on Fa0/1 ESW4# \*Mar 1 00:07:17.931: STP: VLAN1 Fa0/3 -> learning ESW4# \*Mar 1 00:07:24.903: STP: VLAN1 Fa0/2 -> learning ESW4# \*Mar 1 00:07:32.951: STP: VLAN1 sent Topology Change Notice on Fa0/1 \*Mar 1 00:07:32.955: STP: VLAN1 Fa0/3 -> forwarding ESW4# \*Mar 1 00:07:39.923: STP: VLAN1 sent Topology Change Notice on Fa0/1 \*Mar 1 00:07:39.927: STP: VLAN1 Fa0/2 -> forwarding 1 00:07:40.459: STP: VLAN1 Topology Change rcvd on Fa0/3 \*Mar \*Mar 1 00:07:40.463: STP: VLAN1 sent Topology Change Notice on Fa0/1 ESW4#

Рис. 9 – Логи четвёртого коммутатора.

Листинг debug spanning-tree events очень хорошо иллюстрирует действие алгоритмов протокола STP, в случае изменения топологии сети.

Порты на втором и четвертом коммутаторах сначала перейдут в режим прослушивания (listening), а после в режим обучения (learning) и режим передачи (forwarding).

Порт на третьем свиче после режима прослушивания (listening) сразу перейдёт в режим блокирования (blocking).

Проверим также каждый коммутатор.

```
🛃 ESW1
                                                          ×
ESW1#show spanning-tree brief
VLAN1
 Spanning tree enabled protocol ieee
 Root ID
          Priority
                  32768
                   cc01.7d1c.0000
          Address
          This bridge is the root
          Hello Time 2 sec Max Age 20 sec Forward Delay 15 sec
 Bridge ID Priority
                   32768
          Address
                  cc01.7d1c.0000
          Hello Time 2 sec Max Age 20 sec Forward Delay 15 sec
          Aging Time 300
Interface
                                   Designated
                Port ID Prio Cost Sts Cost Bridge ID
                                                        Port ID
Name
FastEthernet0/2
               128.3 128 19 FWD 0 32768 cc01.7d1c.0000 128.3
ESW1#
```

Рис. 10 – STP первого коммутатора.

🛃 ESW2 х ESW2#show spanning-tree brief VLAN1 Spanning tree enabled protocol ieee Root ID Priority 32768 Address cc01.7d1c.0000 Cost 38 Port 4 (FastEthernet0/3) Hello Time 2 sec Max Age 20 sec Forward Delay 15 sec Bridge ID Priority 32768 Address cc02.7d2d.0000 Hello Time 2 sec Max Age 20 sec Forward Delay 15 sec Aging Time 300 Designated Interface Port ID Prio Cost Sts Cost Bridge ID Name Port ID -- ----- ---- ---- --- -----38 32768 cc02.7d2d.0000 128.2 FastEthernet0/1 128.2 128 19 FWD 128.3 128 19 FWD 38 32768 cc02.7d2d.0000 128.3 FastEthernet0/2 FastEthernet0/3 128.4 128 19 FWD 19 32768 cc04.7d4b.0000 128.4 ESW2#

Рис. 11 – STP второго коммутатора.

BSW3  $\times$ ESW3#show spanning-tree brief ~ VLAN1 Spanning tree enabled protocol ieee Root ID Priority 32768 Address cc01.7d1c.0000 38 Cost 2 (FastEthernet0/1) Port Hello Time 2 sec Max Age 20 sec Forward Delay 15 sec Bridge ID Priority 32768 Address cc03.7d3c.0000 Hello Time 2 sec Max Age 20 sec Forward Delay 15 sec Aging Time 300 Interface Designated Port ID Prio Cost Sts Cost Bridge ID Name Port ID FastEthernet0/1 128.2 128 19 FWD 19 32768 cc04.7d4b.0000 128.3 128.3 128 19 BLK 38 32768 cc02.7d2d.0000 128.2 FastEthernet0/2 FastEthernet0/3 128.4 128 19 FWD 38 32768 cc03.7d3c.0000 128.4 ESW3#

Рис. 12 – STP третьего коммутатора.

🛃 ESW4 Х ESW4#show spanning-tree brief VLAN1 Spanning tree enabled protocol ieee Root ID Priority 32768 Address cc01.7d1c.0000 Cost 19 Port 2 (FastEthernet0/1) Hello Time 2 sec Max Age 20 sec Forward Delay 15 sec Bridge ID Priority 32768 Address cc04.7d4b.0000 Hello Time 2 sec Max Age 20 sec Forward Delay 15 sec Aging Time 300 Interface Designated Name Port ID Prio Cost Sts Cost Bridge ID Port ID FastEthernet0/1 128.2 128 19 FWD 0 32768 cc01.7d1c.0000 128.3 128 19 FWD FastEthernet0/2 128.3 19 32768 cc04.7d4b.0000 128.3 FastEthernet0/3 128.4 128 19 FWD 19 32768 cc04.7d4b.0000 128.4 ESW4#

Рис. 13 – STP четвёртого коммутатора.

Как видно, петель не образовалось, следовательно, работа STP проведена успешно.

> По материалам дипломной работы, Шерстобитов Илья Александрович, бакалавр кафедры ИТАС ПНИПУ, группа ЭВТ-17-16, 07.06.2021